## Mozilla Firefox (Apple) 4 & above

1. Click on "Firefox" and go to "Preferences"

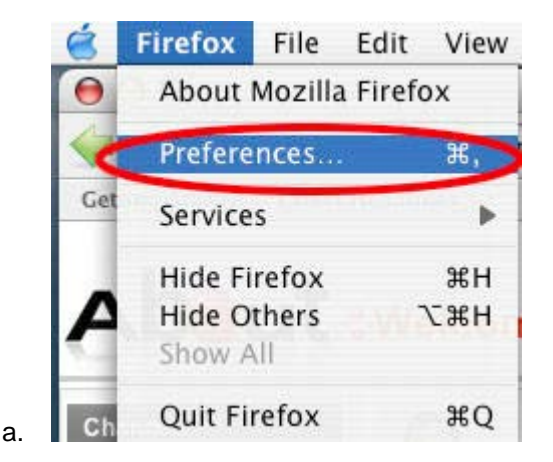

- 2. Under the "Content" icon, you will check mark "block pop ups" and "enable javascript".
- 3. Click the "Exception" button to the right of the "Block Pop Ups" option and enter the billpay site, <u>https://www.billpaysite.com</u> and click the "allow" button.
- 4. Click on the Privacy Icon and ensure the 'Use custom setting for history' is selected.

|                                                                                                    |                                 | 页       |              | ØØ      |          | <b>X</b> |  |
|----------------------------------------------------------------------------------------------------|---------------------------------|---------|--------------|---------|----------|----------|--|
| General                                                                                                    | Tabs                            | Content | Applications | Privacy | Security | Advanced |  |
| History                                                                                                    |                                 |         |              |         |          |          |  |
| Firefox <u>w</u> ill:                                                                                                    | Remember history                |         |              |         |          |          |  |
|                                                                                                    | Remember history                |         |              |         |          |          |  |
|                                                                                                    | Never remember history          |         |              |         |          |          |  |
|                                                                                                    | Use custom settings for history |         |              |         |          |          |  |
| Firefox will remember your browsing, download, form and search history, and keep cookies from Web sites you visit.<br>You may want to clear your recent history, or remove individual cookies. |                                 |         |              |         |          |          |  |
|                                                                                                    |                                 |         | ,            |         |          |          |  |

- 5. Check mark the "Allow site to set cookies" option. They may select the option to keep "until they close Firefox" or "until they expire".
- 6. Go to the Advanced icon and select the Network tab. Click the 'clear now' button corresponding to 'Use up to \_\_\_\_ MB of space for the cache.'
- 7. While still under the "Advanced Icon", click the "Encryption" tab and ensure sure the "SSL 3.0" and "TSL 1.0" are check marked.
- 8. Close the browser and restart.

a.